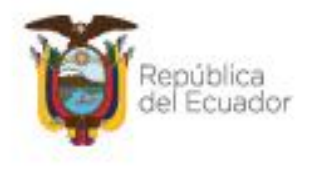

Ministerio del Ambiente, Agua y Transición Ecológica

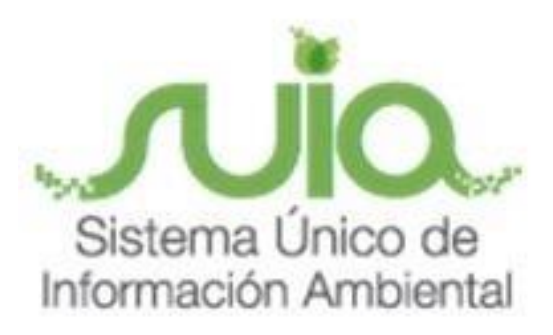

# Subsecretaría de Calidad Ambiental

Dirección de Regularización Ambiental

Regularización y Control Ambiental

## MANUAL DE USUARIO

# "INVENTARIO FORESTAL"

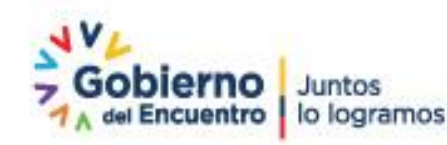

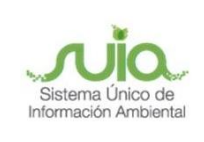

### Control de revisiones

| VERSIÓN | FECHA      | ACCIÓN REALIZADA |  |  |
|---------|------------|------------------|--|--|
| V 1.1   | 09/08/2021 | Emisión inicial  |  |  |

## Contenido

| 1. | Introducción              | 4 |
|----|---------------------------|---|
| 2. | Ingreso al Sistema        | 4 |
| 3. | Registro del Proyecto     | 6 |
| 4. | Inventario Forestal       | 6 |
| 3  | 3.1. Ingresar información | 7 |

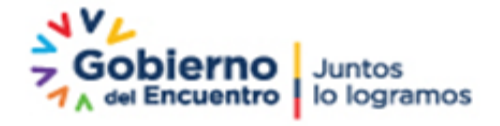

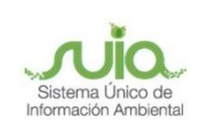

## Figuras

| Figura 1: Página principal SUIA                                      | 4  |
|----------------------------------------------------------------------|----|
| Figura 2: Interfaz de acceso al sistema                              | 5  |
| Figura 3: Ingreso al Sistema de regularización y control ambiental   | 5  |
| Figura 4: Opción Remoción de cobertura vegetal nativa                | 6  |
| Figura 5: Iniciar tarea Ingresar información                         | 7  |
| Figura 6: Formulario Inventario Forestal                             | 8  |
| Figura 7: Sección Superficie y Coordenadas                           | 9  |
| Figura 8: Sección Registro de Especies                               | 10 |
| Figura 9: Ingreso de especies mediante formulario                    | 11 |
| Figura 10: Promedio de las muestras                                  | 11 |
| Figura 11: Cálculo de índice de valor de importancia                 | 12 |
| Figura 12: Datos del profesional responsable del Inventario Forestal | 12 |
| Figura 13: Confirmar envío                                           | 13 |

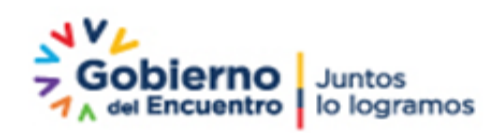

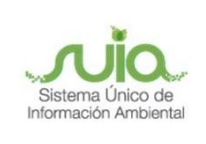

#### 1. Introducción

El presente documento tiene como objetivo proporcionar la información necesaria para realizar el Inventario Forestal en el Sistema de Regularización y Control Ambiental del Sistema Único de Información Ambiental - SUIA.

#### 2. Ingreso al Sistema

Para el ingreso al sistema debe dirigirse al portal web: <u>http://suia.ambiente.gob.ec</u>; dar clic en el ícono "**Gestión Ambiente**", menú "**Subsecretaría de Calidad Ambiental**", submenú "**Dirección de Regularización Ambiental**" opción "**Regularización y Control Ambiental**". (*Ver figuras 1 y 2*)

| suia.ambiente.gob.ec |                                                                                                    |
|----------------------|----------------------------------------------------------------------------------------------------|
|                      | Ministerio del Ambiente, Agua<br>y Transición Ecológica Juntos<br>Io logramos<br>SISTEMA ÚNICO DE INFORMACIÓN AMBIENTAL - SUIA |
|                      | ινιείο μισιόν/νισιόν                                                                                                    |
|                      | SERVICIOS QUE OFRECE LA INSTITUCIÓN                                                                                            |
|                      |                                                                                                    |

Figura 1: Página principal SUIA

Dirección: Calle Madrid 1159 y Andalucía Código postal: 170525 / Quito-Ecuador Teléfono: 593-2 398-7600 - www.ambiente.gob.ec

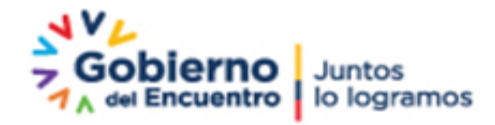

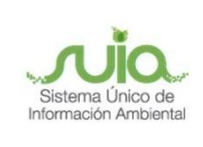

| suia.ambiente.gob.ec/?pag | e_id=344                                                                                                    |                              |                                                        |         |
|---------------------------|----------------------------------------------------------------------------------------------------|------------------------------|--------------------------------------------------------|---------|
|                           | Ministerio del Ambiente, Ag<br>y Transición Ecológica<br>SISTEMA ÚNICO DE INFORMAC                                                                                                    | gua<br>CIÓN AMBIENTAL - SUIA | Gobierno<br>7 A del Encuentro   Juntos<br>1 o logramos | Ecuador |
|                           | <section-header><section-header><section-header><section-header><section-header><section-header><section-header></section-header></section-header></section-header></section-header></section-header></section-header></section-header> | MISIÓN/VISIÓN MESA DE AVU    | 22. DOCUMENTOS METADATOS                               |         |
|                           | <ul> <li>Reconocimiento Ecuatoriano<br/>Ambiental por buenas prácticas<br/>ambientales.</li> </ul>                                                                                                    |                              |                                                        |         |

Figura 2: Interfaz de acceso al sistema

Una vez que se haya escogido la opción de Regularización y Control Ambiental, se presentará la siguiente pantalla en la cual deberá ingresar con las credenciales de acceso. (*Ver figura 3*)

| Ministerio del Ambiente,<br>Agua y Transición Ecológica | República<br>del Ecuador Gobierno Juntos<br>o del Encuentro Io logramos |
|---------------------------------------------------------|-------------------------------------------------------------------------|
| REGULARI<br>Usuario *<br>Contraseña *<br>Vid<br>Confi   | REGULARIZACIÓN AMBIENTAL                                                |

Figura 3: Ingreso al Sistema de regularización y control ambiental

Dirección: Calle Madrid 1159 y Andalucía Código postal: 170525 / Guito-Ecuador Teléfono: 593-2 398-7600 - www.ambiente.gob.ec

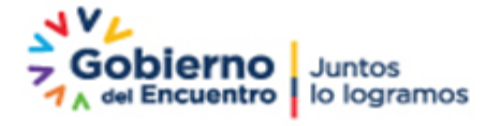

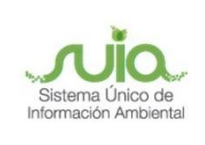

#### 3. Registro del Proyecto

Proceder con el registro del proyecto obra o actividad que va a regularizar. En el caso que el operador selecciona "**SI**" en la opción "**Remoción de cobertura vegetal nativa**" al completar el ingreso de información de registro preliminar, el sistema direccionará al módulo de Inventario Forestal. (*Ver figura 4*)

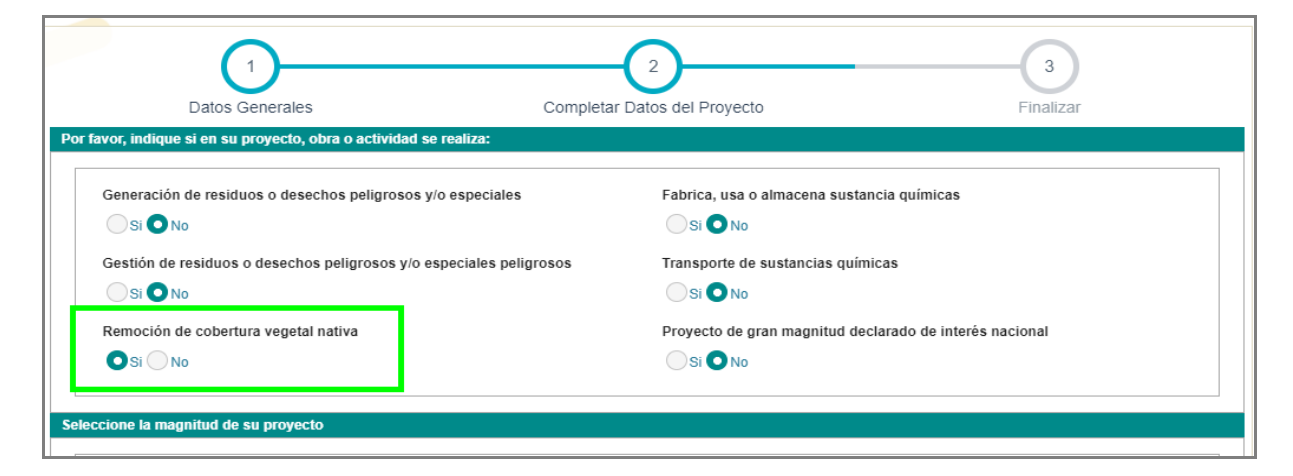

Figura 4: Opción Remoción de cobertura vegetal nativa

#### 4. Inventario Forestal

Luego de haber registrado el proyecto y haber seleccionado que, "**Si**" tiene Remoción de Cobertura vegetal nativa, se visualiza en la bandeja de tareas. Donde se detalla el código de proyecto (generado automáticamente por el sistema) y la tarea pendiente por realizar "**Ingresar Información**". (*Ver figura 5*)

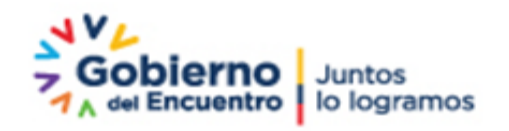

Página 6 de 14

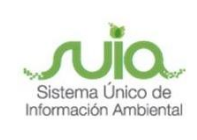

| nvenido(a): 3GT-PRO CIA LTDA      |                                    |                                      |                     | <u>Ce</u> |
|-----------------------------------|------------------------------------|--------------------------------------|---------------------|-----------|
| deja de tareas Notificaciones (0) | Notificaciones atendidas (0)       |                                      |                     |           |
| Trámite                           | Flujo                              | Actividad                            | Registro            | ¢         |
| MAAE-RA-2021-360173               | Inventario Forestal                | Ingresar informacion                 | 26/07/2021 5:01 PM  |           |
| MAAE-RA-2021-359267               | Viabilidad Ambiental               | Recibir oficios de pronunciamiento   | 06/07/2021 2:38 PM  |           |
| MAAE-RA-2021-358886               | Inventario Forestal                | Ingresar informacion                 | 12/04/2021 4:43 PM  |           |
| MAAE-RA-2021-358885               | Inventario Forestal                | Ingresar informacion                 | 12/04/2021 4:19 PM  | Þ         |
| MAAE-RA-2021-358552               | Aprobacion Requisitos Tecnicos Ges | Ingresar requisitos en base a normat | 09/03/2021 4:21 PM  |           |
| MAAE-RA-2020-357109               | Ingreso de informacion Preliminar  | Descargar documentacion y confirm    | 29/12/2020 8:56 AM  | Þ         |
| MAAE-SOL-RGD-2020-23203           | Registro de generador de desechos  | Ingresar datos del registro          | 19/10/2020 5:42 PM  |           |
| MAAE-RA-2020-355325               | Ingreso de informacion Preliminar  | Descargar documentacion y confirm    | 22/08/2020 12:39 PM |           |
| MAE-RA-2020-415483                | Registro de Generador de Desechos  | Ingresar datos del registro          | 14/03/2020 3:00 PM  |           |
| MAE-RA-2020-415431                | Registro Preliminar                | Firmar electronicamente el envio de  | 21/02/2020 2:09 PM  |           |

Figura 5: Iniciar tarea Ingresar información

#### 3.1. Ingresar información

Una vez iniciada la Actividad de Ingresar información, el operador visualizará la interfaz en donde debe llenar cada una de las secciones del formulario: *(ver figura 6)* 

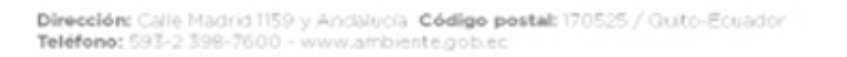

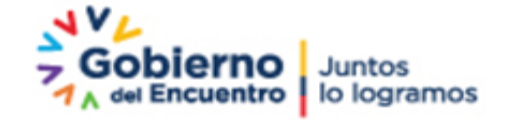

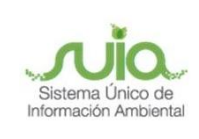

#### **INVENTARIO FORESTAL**

| mon de la Actividad                                                                                                    |                                                                                                    |                                                                                                    |                                                                           |                                                                                                    |
|----------------------------------------------------------------------------------------------------|----------------------------------------------------------------------------------------------------|----------------------------------------------------------------------------------------------------|---------------------------------------------------------------------------|----------------------------------------------------------------------------------------------------|
|                                                                                                    | INVENTARIO FORESTAL                                                                                 | REGISTRO AMBIENTAL                                                                                                    |                                                                           |                                                                                                    |
| Superficie del proyecto y Superficie del desbrace de co                                                                                                    | ibersura vegetal nativa                                                                             |                                                                                                    |                                                                           |                                                                                                    |
| Superficie del proyecto, obra o actividad (ha):                                                                                                    |                                                                                                    | Superficie total de destas                                                                                                 | ce de cobertura vegetal i                                                 | nativa (ha):                                                                                       |
| 6.20950                                                                                                    |                                                                                                    |                                                                                                    |                                                                           |                                                                                                    |
| Sixoma de referencia UTM WGSD4 zona 17eur                                                                                                    |                                                                                                    |                                                                                                    | 2 a D                                                                     | ncarger plantilla 👩 Adjuntar                                                                       |
| El archivo de coordenadas debe marcar el sitio en el que                                                                                                    | se realiza el Muestreo o Cen                                                                        | uo del Inventario Forestal                                                                                                 |                                                                           |                                                                                                    |
| Sin resultados.                                                                                                    |                                                                                                    |                                                                                                    |                                                                           |                                                                                                    |
| Ecosistema del área del proyecto                                                                                                    |                                                                                                    |                                                                                                    |                                                                           |                                                                                                    |
|                                                                                                    |                                                                                                    |                                                                                                    |                                                                           |                                                                                                    |
| Cobertura vegetal y uno del nuelo                                                                                                    |                                                                                                    |                                                                                                    |                                                                           |                                                                                                    |
| Fecha de elaboración del Muestreo Forestal                                                                                                    |                                                                                                    |                                                                                                    |                                                                           |                                                                                                    |
| Jandificar alcolicamaran al na malitan al invano<br>madiante al uno de transaction, partolete o ce<br>debará estar en concordancia del área de cober<br>maneres a tentes a se debartando<br>maneres na escontenda que la regeneració<br>maneres as artes el 1 y el 10 por clieno del área de | arlo formazal<br>nana, io cumi<br>tura vegazal<br>(an cuna de<br>biddad de la<br>e desbrace)        |                                                                                                    |                                                                           | //                                                                                                 |
| lagiero de especies forensies                                                                                                    |                                                                                                    |                                                                                                    |                                                                           |                                                                                                    |
| Para registrar la información de las especies, el sistema<br>especies con cualquiera de las dos opciones.                                                                                                    | ofrece dos opciones de regist                                                                       | tr Mediante un archivo Exce                                                                                                | i ylo mediante un formub                                                  | vio, unted puede registrar las                                                                     |
| Cargar información de especies mediante un archivo Eur                                                                                                    | cel                                                                                                 |                                                                                                    |                                                                           |                                                                                                    |
| Descarger Formato Excel                                                                                                    | g CargarDool                                                                                        |                                                                                                    | Cargue el archivo Euro<br>las especies que va a<br>estar lieno de acuerdo | al (da) con la información de<br>recolectar. El archivo debe<br>al formato indicado.               |
| Registro de especies mediante formulario                                                                                                    |                                                                                                    |                                                                                                    |                                                                           |                                                                                                    |
| Código de la Nimero del IndiAdo Familio Sin resultados.                                                                                                    | Tennonia<br>Genero Ex<br>2 (Se meconianda que la noj<br>2 del dens hanol de cada allo<br>de mentino | DAP (Bitenetre<br>a la saltara del<br>pacho (org)<br>enflicie de cada silitio de m<br>Surraticale del volumen d<br>muesteo | Album totel (m)                                                           | Al (Anna hanna Vithurman katal<br>(m21)<br>Ak dimanuformak)<br>Article del allio da maestimo (hei) |
|                                                                                                    | Promedio de las muestra                                                                             |                                                                                                    |                                                                           | Contra Decention                                                                                   |
| Prometic del Jana basal<br>ed<br>Sin resultados.                                                                                                    | Valior de Anna basal<br>promedio por hacilina<br>mil                                                | Vhilor del volumen lobal<br>promedio por hechima                                                                           | Valor del m3 de Mad<br>en ple                                             | Paga par destruces de<br>cobertura vegetol nativa                                                  |
| Csicolo de Indice de valor de Importancia IVI                                                                                                    |                                                                                                    |                                                                                                    |                                                                           |                                                                                                    |
| Familia Genero Espec<br>Sin resultados.                                                                                                    | ia Peccanda de<br>aspecies                                                                          | All Ánna Isasaí an<br>(m2)                                                                                                 | Defi                                                                      | Calcular M<br>DanR M (DanR + DanR)                                                                 |
|                                                                                                    |                                                                                                    |                                                                                                    |                                                                           |                                                                                                    |
| Cédula / Passaporte *                                                                                                    |                                                                                                    |                                                                                                    | Validar                                                                   |                                                                                                    |
| Nombrea y Apellidos *                                                                                                    |                                                                                                    |                                                                                                    |                                                                           |                                                                                                    |
| Titulo Académico *                                                                                                    |                                                                                                    |                                                                                                    |                                                                           |                                                                                                    |
| Registro Senescyt                                                                                                    |                                                                                                    |                                                                                                    |                                                                           |                                                                                                    |
| Para el pago por destinose en la ejecución de proyectos,<br>censo forextel multiplicado por la texa establicida por la                                                                                                    | obras o actividades, debe cal<br>Autoridad Ambiental Nacional                                       | culter el volumen total de pro<br>(Madeca en ple)                                                                          | ductos madembles y no r                                                   | naderables determinados con el                                                                     |
|                                                                                                    | Observacio                                                                                          | men (total: 0)                                                                                                    |                                                                           |                                                                                                    |
| No hay observaciones hasta este momento.                                                                                                    | 18 - 68                                                                                             | an ac                                                                                                    |                                                                           |                                                                                                    |
|                                                                                                    |                                                                                                    |                                                                                                    |                                                                           |                                                                                                    |
|                                                                                                    |                                                                                                    |                                                                                                    |                                                                           |                                                                                                    |
|                                                                                                    |                                                                                                    |                                                                                                    |                                                                           | Suandar 🥥 Diwlar                                                                                   |

Figura 6: Formulario Inventario Forestal

Dirección: Calle Madrid 1159 y Andalucía Código postal: 170525 / Quito-Ecuador Teléfono: 593-2 398-7600 - www.ambiente.gob.ec

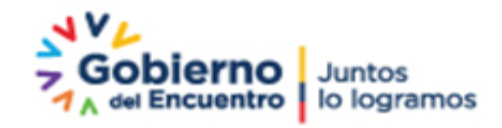

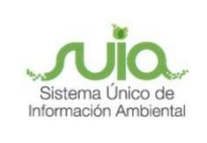

En la sección "Superficie del Proyecto y Superficie del desbroce de cobertura vegetal nativa" se visualizará:

- Superficie del proyecto, obra o actividad (ha): cargado de manera predeterminada conforme el registro del proyecto.
- Superficie total de desbroce de cobertura vegetal nativa (ha): Ingresar el valor de cobertura vegetal.

En la sección Sistema de Referencia UTM WGS84 zona 17sur se ingresa información de:

- Archivo de coordenadas tomando en consideración que este debe marcar el sitio en el que se realiza el Muestreo o Censo del Inventario Forestal
- Ecosistema del área del proyecto: se carga de manera automática
- Cobertura vegetal y uso del suelo: se carga de manera automática
- Fecha de elaboración del Muestreo Forestal
- Justificación: Justificar técnicamente si se realiza el inventario forestal mediante el uso de transectos, parcelas o censo, lo cual deberá estar en concordancia del área de cobertura vegetal nativa o bosque nativo a ser desbrozado (en caso de muestreo se recomienda que la representatividad de la muestra sea entre el 1 y el 10 por ciento del área de desbroce). (Ver figura 7)

|                                                                                                    | INVENTARIO FORESTAL REGISTRO AMBIENTAL                         |            |
|----------------------------------------------------------------------------------------------------|----------------------------------------------------------------|------------|
| perficie del proyecto y Superficie del desbroce de o                                                                                                    | cobertura vegetal nativa                                       |            |
| Superficie del proyecto, obra o actividad (ha):                                                                                                    | Superficie total de desbroce de cobertura vegetal nativa (ha): |            |
| 6.20860                                                                                                    |                                                                |            |
| stema de referencia IITM WG \$84 700a 17sur                                                                                                    | • Descargar plantilla                                          | n Adjuntar |
|                                                                                                    | Bescargar plantina                                             |            |
| il archivo de coordenadas debe marcar el sitio en el qu                                                                                                    | ue se realiza el Muestreo o Censo del Inventario Forestal      |            |
|                                                                                                    |                                                                |            |
| Sin resultados.                                                                                                    |                                                                |            |
| Sin resultados.                                                                                                    |                                                                |            |
| Sin resultados.<br>Ecosistema del área del proyecto                                                                                                    |                                                                |            |
| Sin resultados.<br>Ecosistema del área del proyecto                                                                                                    |                                                                |            |
| Sin resultados.                                                                                                    |                                                                |            |
| Sin resultados.<br>Ecosistema del área del proyecto<br>Cobertura vegetal y uso del suelo                                                                                                    |                                                                |            |
| Sin resultados.<br>Ecosistema del área del proyecto<br>Cobertura vegetal y uso del suelo<br>Fecha de elaboración del Muestreo Forestal                                                                                                    |                                                                |            |
| Sin resultados.<br>Ecosistema del área del proyecto<br>Cobertura vegetal y uso del suelo<br>Fecha de elaboración del Muestreo Forestal                                                                                                    |                                                                |            |
| Sin resultados.<br>Ecosistema del área del proyecto<br>Cobertura vegetal y uso del suelo<br>Fecha de elaboración del Muestreo Forestal<br>Justificar técnicamente si se realiza el inven                                                                                 |                                                                |            |
| Sin resultados.<br>Ecosistema del área del proyecto<br>Cobertura vegetal y uso del suelo<br>Fecha de elaboración del Muestreo Forestal<br>Justificar técnicamente si se realiza el inven<br>mediante el uso de transectos, parcelas o d                                  |                                                                |            |
| Sin resultados.  Ecosistema del área del proyecto Cobertura vegetal y uso del suelo Fecha de elaboración del Muestreo Forestal  Justificar técnicamente si se realiza el inven mediante el uso de transectos, parcelas o o deberá estar en concordancia del área de cobe |                                                                |            |

Figura 7: Sección Superficie y Coordenadas

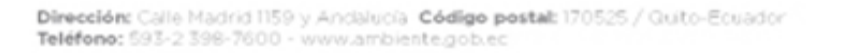

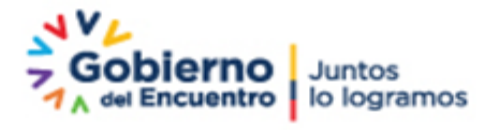

Página 9 de 14

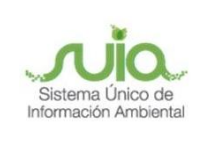

En la sección **"Registro de especies forestales"** se ingresa información de las especies, el sistema ofrece dos opciones de registro: Mediante un archivo Excel y/o mediante un formulario, usted puede registrar las especies con cualquiera de las dos opciones:

#### • Cargar información de especies mediante un archivo Excel

#### • Registro de especies mediante formulario

Para cargar información de especies mediante un archivo Excel, el operador debe descargar el formato en Excel y posterior cargar el archivo Excel (.xls) con la información de las especies que va a recolectar. El archivo debe estar lleno de acuerdo al formato indicado.

En el caso que registre las especies mediante formulario deberá dar clic en la opción "Agregar". (Ver figura 8)

| egistro de especie                             | s forestales                                |                               |                       |                     |                                                |                                                               |                                                                          |                                     |
|------------------------------------------------|---------------------------------------------|-------------------------------|-----------------------|---------------------|------------------------------------------------|---------------------------------------------------------------|--------------------------------------------------------------------------|-------------------------------------|
| Para registrar la info<br>especies con cualqui | ormación de las esp<br>uiera de las dos opo | ecies, el sistema o<br>iones. | ofrece dos opciones d | le registro: Median | te un archivo Excel y                          | /o mediante un form                                           | ulario, usted puede                                                      | registrar las                       |
| Cargar información                             | de especies mediar                          | nte un archivo Exce           | el                    |                     |                                                |                                                               |                                                                          |                                     |
| <u>Descargar Forn</u>                          | nato Excel                                  |                               | 🗅 Cargar Exc          | el                  |                                                | Cargue el archivo<br>las especies que v<br>estar lleno de acu | Excel (xls) con la in<br>/a a recolectar. El ar<br>erdo al formato indic | formación de<br>chivo debe<br>cado. |
| Registro de especie                            | es mediante formula                         | rio                           |                       |                     |                                                |                                                               |                                                                          |                                     |
|                                                |                                             |                               |                       |                     |                                                |                                                               |                                                                          | + Agregar                           |
|                                                |                                             |                               |                       |                     |                                                |                                                               |                                                                          |                                     |
| Código de la                                   | Número del                                  |                               | Taxnomía              |                     | DAP (Diámetro                                  | Altura total (m)                                              | AB (Área basa                                                            | Volumen total                       |
| Código de la<br>muestra                        | Número del<br>individuo                     | Familia                       | Taxnomía<br>Género    | Especie             | DAP (Diámetro<br>a la altura del<br>pecho (m)) | Altura total (m)                                              | AB (Área basa<br>(m2))                                                   | Volumen total<br>(m3)               |

Figura 8: Sección Registro de Especies

Al dar clic en "**Agregar**" lo siguiente:

- Código de muestra
- Taxonomía Nivel: Donde seleccionar por Género o Especie
- Familia
- Género
- Especie
- Otro
- DAP: Diámetro a la altura del pecho
- Altura Total
- Área Basal
- Volumen

Dirección: Calle Madrid 1159 y Andalucía Código postal: 170525 / Quito-Ecuador Teléfono: 593-2 398-7600 - www.ambiente.gob.ec

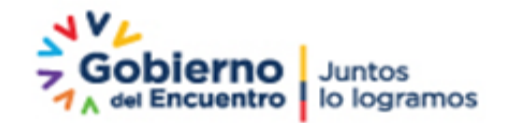

Página 10 de 14

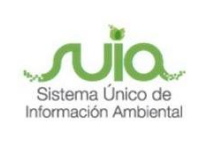

| Información de las especi                   | es a registrar                   |  |  |  |  |  |  |
|---------------------------------------------|----------------------------------|--|--|--|--|--|--|
| Código de muestra                           |                                  |  |  |  |  |  |  |
| Taxonimia Nivel: *                          | O Género 🔿 Especie               |  |  |  |  |  |  |
| Familia:                                    | Seleccione                       |  |  |  |  |  |  |
| Género:                                     | Seleccione 👻                     |  |  |  |  |  |  |
| Especie:                                    | Seleccione 🔹                     |  |  |  |  |  |  |
| Otro:                                       |                                  |  |  |  |  |  |  |
| DAP (Diámetro a la<br>latura del pecho (m)) |                                  |  |  |  |  |  |  |
| Altura total (m)                            |                                  |  |  |  |  |  |  |
| AB (Área basal (m2))                        |                                  |  |  |  |  |  |  |
| Volumen total (m3)                          |                                  |  |  |  |  |  |  |
|                                             | ⊘ Cerrar <mark>+ Guarda</mark> r |  |  |  |  |  |  |

Figura 9: Ingreso de especies mediante formulario

Una vez que se hayan ingresado todas las especies, se mostrará la "**Sumatoria de datos de cada muestra**" por lo que se recomienda que la superficie de cada sitio de muestreo tenga las mismas dimensiones.

Finalmente, en la sección "**Registro de especies forestales**", seleccionar la opción "**Calcular Promedio**" para que los valores calculados sean mostrados en la tabla, aquí se mostrará el valor a pagar. (*Ver figura 10*)

| Sumatoria                     | a de datos de            | cada muestra      | (Se recomienda que la sup                          | erficie de cada sitio de mue                       | streo tenga las    | s mismas dirr                   | iensiones)                                       |
|-------------------------------|--------------------------|-------------------|----------------------------------------------------|----------------------------------------------------|--------------------|---------------------------------|--------------------------------------------------|
| Códigos de muestra            |                          | Sumatoria o       | lel área basal de cada silio<br>de muestreo        | Sumatoria del volumen de cada sitio de<br>muestreo |                    | Superficie del sitio de muestre |                                                  |
| 1                             |                          |                   | 3,14                                               | 6,59                                               |                    | 0,30                            |                                                  |
|                               |                          |                   | 7,07                                               | 2,47                                               |                    | 0,50                            |                                                  |
|                               | Promedio de las muestras |                   |                                                    |                                                    |                    |                                 | Calcular Promedio                                |
| Promedio del área basal<br>m2 | Promedio c<br>n          | iel Volumen<br>13 | Valor de área basal<br>promedio por hectárea<br>m2 | Valor del volumen total<br>promedio por hectárea   | Valor del m3<br>en | de Madera<br>pie                | Pago por desbroce de<br>cobertura vegetal nativa |
| 5,10                          | 4,                       | 53                | 12,76                                              | 11,32                                              | 3,0                | 00                              | 67,95                                            |

Figura 10: Promedio de las muestras

En la sección "Cálculo de índice de valor de importancia IVI", el operador debe seleccionar la opción "Calcular IVI" ´para que se carguen los valores de manera automática en la tabla.

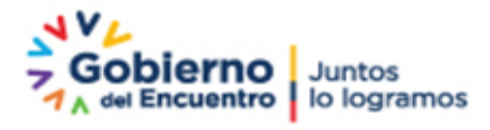

Página 11 de 14

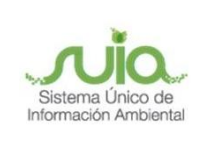

| cálculo de índice de va | alor de importancia l' | vi      |                           |                          |     |     |                 |
|-------------------------|------------------------|---------|---------------------------|--------------------------|-----|-----|-----------------|
|                         |                        |         |                           |                          |     |     | 🗸 Calcular IVI  |
| Familia                 | Genero                 | Especie | Frecuencia de<br>especies | AB Área basal en<br>(m2) | DnR | DmR | IVI (DnR + DmR) |
| Sin resultados.         |                        |         |                           |                          |     |     |                 |

Figura 11: Cálculo de índice de valor de importancia

Finalmente, en la sección **"Datos del profesional responsable del Inventario Forestal"**, se deberá ingresar la información de:

- Cédula / pasaporte: Ingresar la cédula y seleccionar la opción "Validar"
- Nombres y Apellidos: Se cargará de manera automática
- Título Académico: Se cargará de manera automática
- Registro Senescyt: Se cargará de manera automática

| tos del profesional responsable del Inventario F | Forestal                 |
|--------------------------------------------------|--------------------------|
| Cédula / Passaporte *                            | Valirtar                 |
| Nombres y Apellidos *                            |                          |
|                                                  |                          |
| Titulo Academico -                               |                          |
| Registro Senescyt                                |                          |
|                                                  | Observaciones (total: 0) |
|                                                  |                          |
| No hay observaciones hasta este momento.         |                          |
| No hay observaciones hasta este momento.         | 14 <4 B> F1              |
| No hay observaciones hasta este momento.         | 14 44 20 21              |
| No hay observaciones hasta este momento.         | 14 <4 P> FI              |
| No hay observaciones hasta este momento.         |                          |

Figura 12: Datos del profesional responsable del Inventario Forestal

Finalmente, una vez que todo el formulario de Inventario Forestal haya sido completado, seleccionar la opción "Guardar" y posterior "Enviar"

Se mostrará una ventana de confirmación de envío de formulario la cual el operador deberá dar clic en "**Aceptar**" para continuar con el proceso.

Dirección: Calle Madrid 1159 y Andalucía Código postal: 170525 / Quito-Ecuador Teléfono: 593-2 398-7600 - www.ambiente.gob.ec

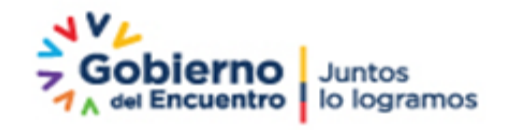

Página 12 de 14

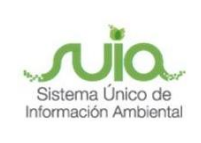

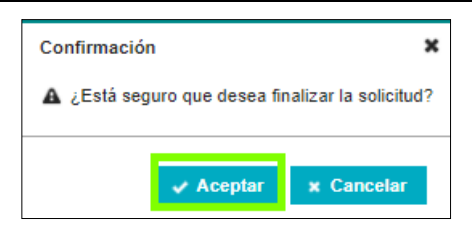

Figura 13: Confirmar envío

Una vez que se ha enviado el formulario con toda la información del Inventario Forestal, el mismo será verificado por el técnico y posterior la Autoridad emitirá el oficio de aprobación o de observación.

En el caso que se emita el oficio de observación, el operador deberá realizar las correcciones en el formulario y volver a enviar para una nueva revisión.

En el caso que se emita el oficio de aprobación, el operador debe descargar el oficio y el sistema le permitirá continuar con el proceso de regularización.

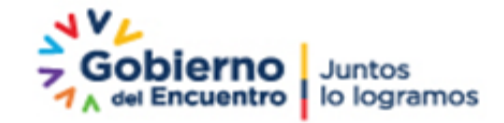

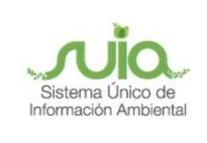

# Tus dudas o requerimientos pueden ser solventados a través del correo electrónico de Mesa de Ayuda: mesadeayuda@ambiente.gob.ec o comunícate al teléfono 02 3987600 ext. 3001

Dirección: Calle Madrid 1159 y Andalucía Código postal: 170525 / Quito-Ecuador Teléfono: 593-2 398-7600 - www.ambiente.gob.ec

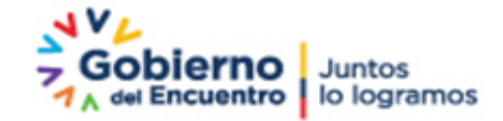

Página 14 de 14